# Whitehorse.ca/play

Your online access to Parks and Recreation Services!

# How to navigate online drop in

| Cantha                   | Canal .        | -cac propin         |                                                            |
|--------------------------|----------------|---------------------|------------------------------------------------------------|
| Jeine                    | Charles        | CGC Drop.in         | Important Notices                                          |
| Service                  | ~              | ede bropini         | important riotices                                         |
| Date Range               | Eeses          | Apultics Droe in    | August 12-October 2: Annual Pool<br>Mainter anna Duitelann |
| ar-60.02.000 👸 • 1274    | A.T.L. 23555 🛗 | Arenas Droo In      |                                                            |
|                          |                | Field/Flex: Drop in | Hockey Association Development                             |
| Days of week             | Este           | Etriess Drop In     | Cinics                                                     |
| (40) (74) (160 (754) (75 | (34) (34)      |                     | September 30, Closed for Truth and                         |
| App                      | Beset          |                     | Reconcilation Day                                          |
|                          |                |                     |                                                            |
| 0 16 1001 - AA.          |                |                     |                                                            |
|                          |                |                     |                                                            |
| J                        |                |                     |                                                            |
|                          |                |                     |                                                            |
|                          |                |                     |                                                            |

## **IMPORTANT NOTICES**

Will remind you of upcoming closures and events that may affect the drop in schedule

### CALENDARS

There are 4 calendars to choose from;

- Aquatics Drop In
- Arenas Drop In
- Recreation Drop In
- Fitness Drop In

| Once you have clicked on a calendar, you will see events |
|----------------------------------------------------------|
| for that area for today.                                 |

When you hover over the  $\ensuremath{\,^{\scriptsize O}}$  you will see information about the drop in

To navigate back to a different calendar, click the back button.

### FILTERS

- To open filter on mobile phone, click the blue icon on the top right
- SERVICE is the drop in activity name.
  - If you are filtering by service, always include 'booked event' and 'maintenance' as well as the activity you are searching for so that you can see when there are closures or events that may affect the drop in schedule
- DATE
  - To look at a date in the future, filter the end date first
- DAY OF THE WEEK
- AGE

| Filters Esse                                                                                               | i ← Back                                                                                                    |
|----------------------------------------------------------------------------------------------------|----------------------------------------------------------------------------------------------------|
| Service Essa                                                                                               | Arenas Drop In                                                                                                    |
| Service 🗸                                                                                                  | A chub brop in                                                                                                    |
| Date Range                                                                                                 | 2023 Sep 21st                                                                                                    |
| 21-Sep-2021                                                                                                | Leisure toe ① O 0100 am - 19:00 am  O Canada Games Centre - Leisure Les More Info More Info                                                  |
| Days of week         Instrument           Non         Task         Non         Non         San         San | Remity Pucks n Stoks      O     Crusts Games Centre - Notheread Arms     More Info     More Info                                             |
| Age Bissi<br>0 yr mos - 99+ yr mos                                                                         | Adult Pucks n Stake ②      ③ 11 Hold am - 21 00 pm ④ Canada Games Centrer - Hommeses Anna More Info                                          |
|                                                                                                    | 2023 Sep 22nd                                                                                                    |
|                                                                                                    | Leisure los 🔘                                                                                                    |
|                                                                                                    | Harment ber an 4100 ke meg<br>andreas Same das neutron ber<br>alveres Dates das neutrons de<br>une modely statis and publis nor<br>germitted |
|                                                                                                    | 2023 Sep 23rd                                                                                                    |
|                                                                                                    | Leisure ke: (1)<br>(2) CBC 2 am - 50 00 pm (2) Canada dames Centre - Leisure los (2) More Info                                               |
|                                                                                                    | Public Skee (D)<br>(0) 02/3 pm -02/5 pm (P) Crass Barries Center - ATCO Arena (More Mo)                                                      |
|                                                                                                    | Public Skare ①                                                                                                    |
|                                                                                                    | 2023 Sep 24th                                                                                                    |
|                                                                                                    | Leisure ke: (2)<br>(2) (2) (2) (2) (2) (2) (2) (2) (2) (2)                                                                                   |

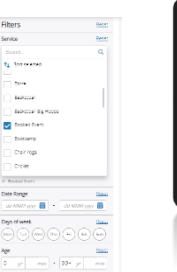

| - 6 | -      | _                         | -     |
|-----|--------|---------------------------|-------|
|     |        | Ree.                      | ~     |
|     | 100    | Control                   |       |
|     |        | 24 minut                  |       |
|     | 61.0   | Dur Name                  | - 44  |
|     |        | a defense a 🚔 👘 🖓 defense | - 4   |
|     | 0203   | URIT OF MILES             |       |
|     | 1240   | (m)(m)(m)(m)(m)(m)        |       |
|     |        | 14                        | 4     |
|     |        |                           |       |
|     |        |                           | - 1   |
|     |        |                           |       |
|     | mpo    |                           |       |
|     | in sec |                           |       |
|     |        |                           |       |
|     | 100    |                           |       |
|     |        |                           |       |
|     |        |                           |       |
|     |        | a Abrona remember or      | - A - |
|     |        |                           | ÷.    |
|     |        |                           |       |
|     |        |                           |       |
|     |        |                           |       |
|     |        |                           |       |
|     |        |                           |       |
|     |        |                           |       |
|     |        |                           |       |